安装

使用您的手机或电脑点击"Android 安卓版MT4" 下载,或者 手机自带应用商城下载成功后安装即可。 或以手机扫描以下 二维码直接下载。

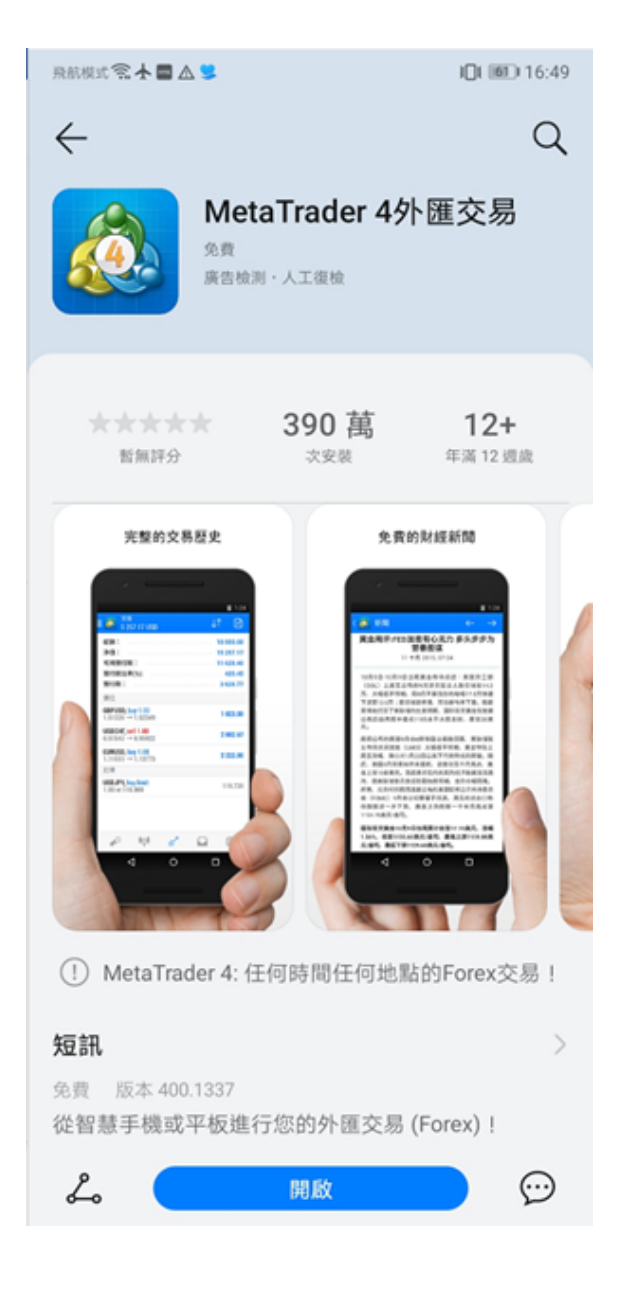

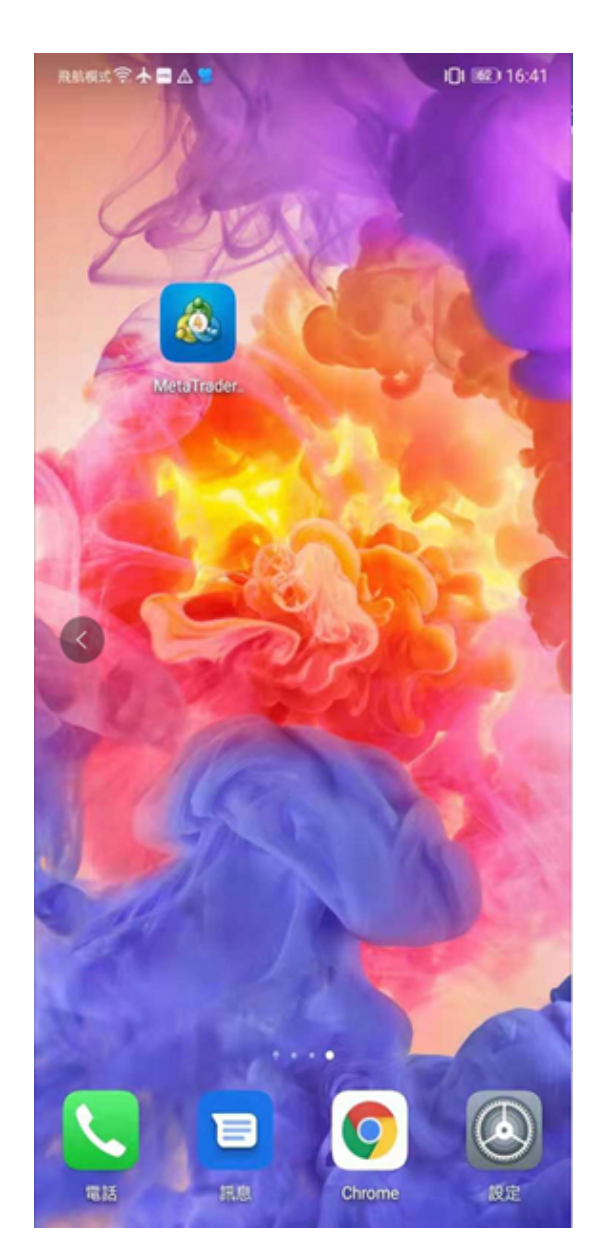

登录

成功安装MT4 后,在手机桌面上点击MT4 图示打开应用。 首次打开 时页面显示如下。

đi i

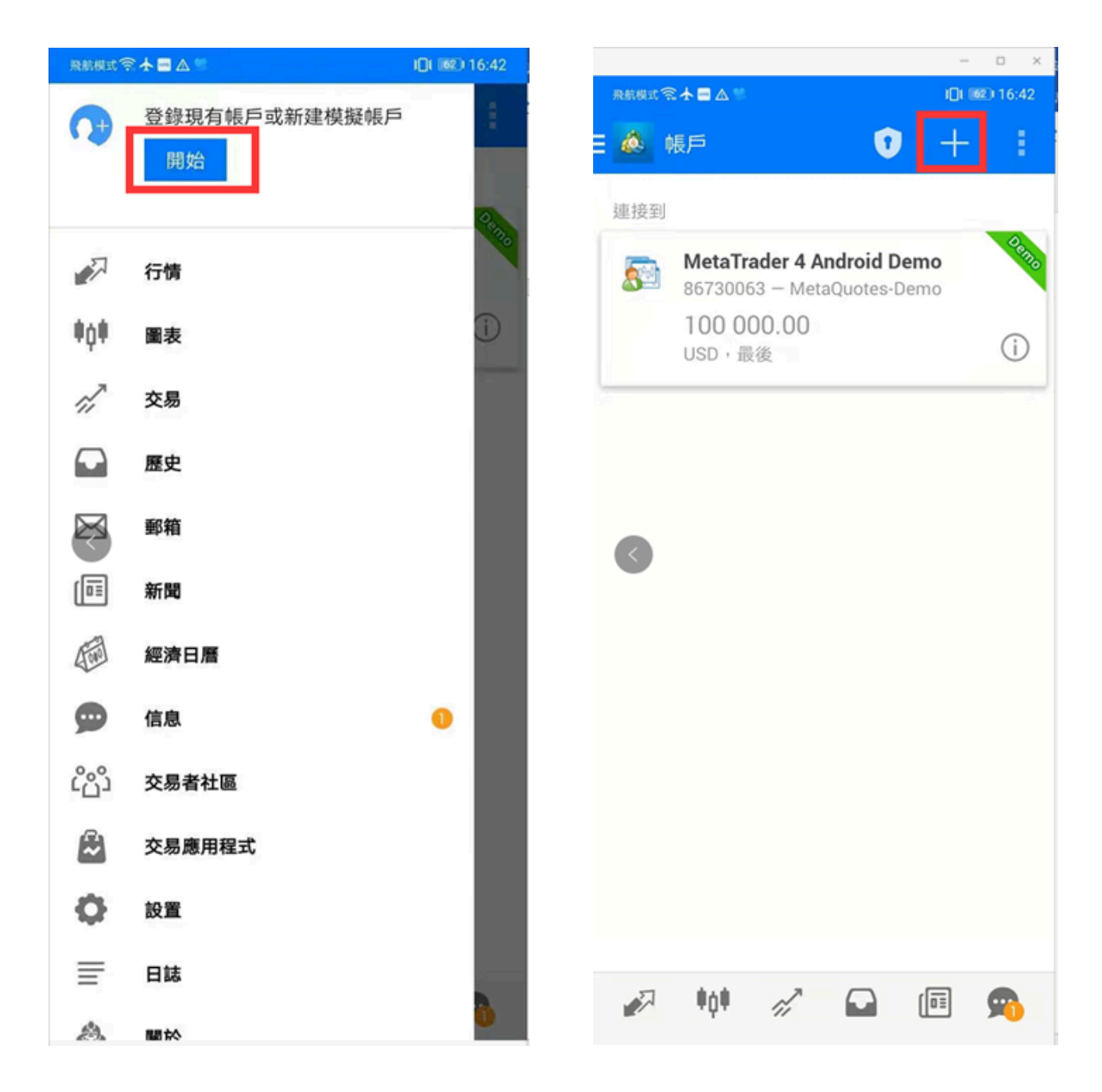

#### 点击右上角"+",选择"登录一个已有帐户"

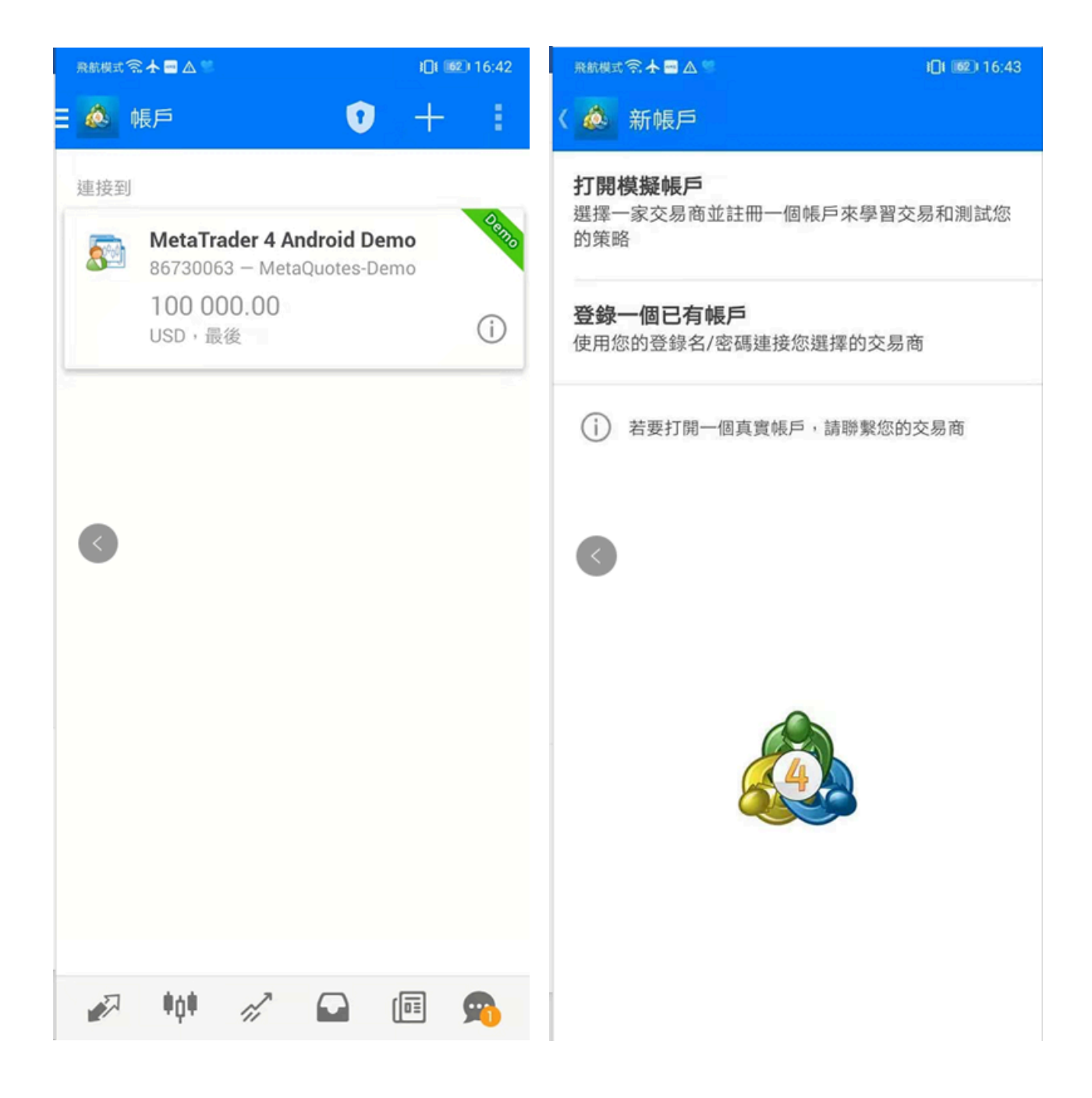

搜索输入框内输入"HantecMarketsV-S2",如图所示。

如您登录**模拟账户**请选择"HantecMarketsV-S2-Demo", 如登录**真实账户**请选择"HantecMarketsV-S2-Main"。

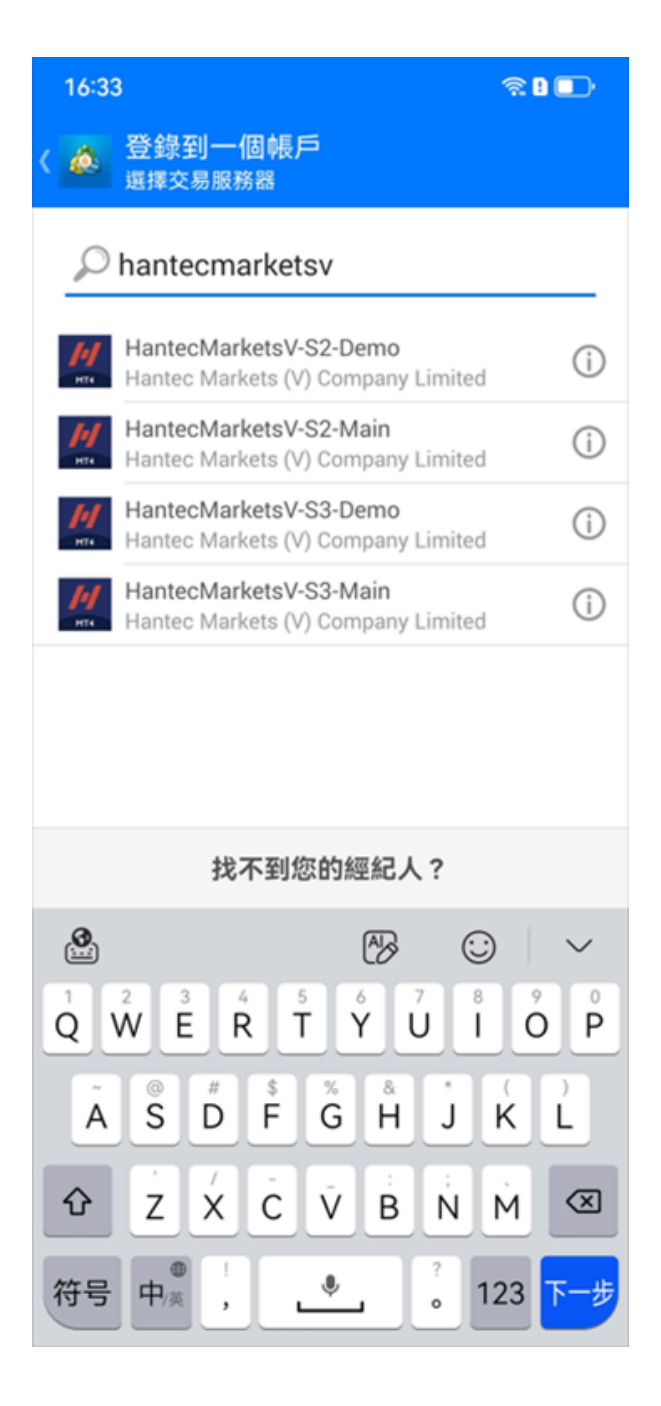

#### 输入用户名、密码后,点击"登录"按钮。 登录成功后,点击左下角的[箭头]图标即可打开功能表, 如图所示。

| 16:33                        |                                                              |    | ę  | : D 🗊     | 16:34                                | <u></u> €0                               |                                          |  |
|------------------------------|--------------------------------------------------------------|----|----|-----------|--------------------------------------|------------------------------------------|------------------------------------------|--|
| く 🎪 登録到一個帳戶<br><sup>登録</sup> |                                                              |    |    |           | 🛛 💩 行情                               | ه +                                      |                                          |  |
| M H                          | HantecMarketsV-S2-Main<br>Hantec Markets (V) Company Limited |    |    |           | XAUUSD<br>11:34:48<br>點差: 38         | <b>2412.19</b><br>最低: 2 410.50           | <b>2412.57</b><br>最高: 2 426.34           |  |
| 登錄                           |                                                              |    |    |           | XAGUSDM<br>11:34:48<br>點差: 48        | <b>31.62<sup>9</sup></b><br>最低: 31.567   | <b>31.67<sup>7</sup></b><br>最高: 32.185   |  |
| 密碼                           |                                                              |    |    | ,         | USDHKD<br>06:15:18<br>點差: 0          | <b>7.8000</b><br>最低: 7.8000              | <b>7.8000</b><br>最高: 7.8001              |  |
|                              |                                                              |    |    |           | AUDUSD-<br>11:34:48<br>點差: 18        | <b>0.6657<sup>6</sup></b><br>最低: 0.66521 | <b>0.6659<sup>4</sup></b><br>最高: 0.66844 |  |
|                              |                                                              |    |    |           | <b>EURUSD-</b><br>11:34:48<br>點差: 16 | <b>1.0847<sup>8</sup></b><br>最低: 1.08452 | <b>1.0849<sup>4</sup></b><br>最高: 1.08626 |  |
| 77.47                        |                                                              |    |    |           | <b>GBPUSD-</b><br>11:34:48<br>點差: 17 | <b>1.2729<sup>6</sup></b><br>最低: 1.27033 | <b>1.2731<sup>3</sup></b><br>最高: 1.27606 |  |
| 豆虾                           |                                                              |    |    | 1         | NZDUSD-<br>11:34:48                  | 0.61 <b>13</b> <sup>5</sup>              | 0.61 <b>15</b> 4                         |  |
|                              |                                                              | 80 |    |           | 點差: 19                               | 最低: 0.60894                              | 最高: 0.61515                              |  |
| +                            | 1                                                            | 2  | 3  | $\otimes$ | USDCAD-<br>11:34:49<br>點差: 24        | <b>1.3660<sup>8</sup></b><br>最低: 1.36225 | <b>1.3663<sup>2</sup></b><br>最高: 1.36622 |  |
| =                            | 4                                                            | 5  | 6  | 0         | USDCHF-<br>11:34:48                  | 0.91 <b>30</b> 4                         | 0.91 <b>32</b> <sup>3</sup>              |  |
| /                            | 7                                                            | 8  | 9  |           | 點差: 19                               | 最低: 0.91016                              | 最高: 0.91336                              |  |
| 符号                           | ۴                                                            | 0  | 返回 | 下一步       | USDJPY-<br>11:24:40                  | 156.44 <sup>8</sup>                      | 156. <b>47</b> <sup>3</sup>              |  |

#### 行情

功能表中选择行情,按一下任一产品,打开快显功能表。

- 简单查看模式下,可选择"高级查看模式",切换至高级 查看模式;
- 高级查看模式下,可选择"简单查看模式",切换至简单 查看模式。

| 16:34                        |                             | ? ∎ 💽                       |
|------------------------------|-----------------------------|-----------------------------|
| 💩 行情                         |                             | + 🖉                         |
| XAUUSD<br>11:34:48<br>影第: 28 | 2412. <b>19</b>             | 2412.57                     |
| MD2E + 30                    | JEC16. 2 410.50             | II(回), Z 420.34             |
| XAGUSDM<br>11:34:48          | 31. <b>62</b> 9             | 31. <b>67</b> ′             |
| 點差: 48                       | 最低: 31.567                  | 最高: 32.185                  |
| USDHKD                       | 7.80 <b>00</b>              | 7.80 <b>00</b>              |
| 點差: 0                        | 最低: 7.8000                  | 最高: 7.8001                  |
| AUDUSD-                      | 0.66 <b>57</b> 6            | 0.66 <b>59</b> 4            |
| 點差: 18                       | 最低: 0.66521                 | 最高: 0.66844                 |
| EURUSD-                      | 1.08 <b>47</b> <sup>8</sup> | 1.08 <b>49</b> 4            |
| 點差: 16                       | 最低: 1.08452                 | 最高: 1.08626                 |
| GBPUSD-                      | 1.27 <b>29</b> <sup>6</sup> | 1.27 <b>31</b> 3            |
| 點差: 17                       | 最低: 1.27033                 | 最高: 1.27606                 |
| NZDUSD-                      | 0.61 <b>13</b> <sup>5</sup> | 0.61 <b>15</b> 4            |
| 11:34:48<br>點差: 19           | 最低: 0.60894                 | 最高: 0.61515                 |
| USDCAD-                      | 1,36 <b>60</b> 8            | 1.36 <b>63</b> <sup>2</sup> |
| 11:34:49<br>點差: 24           | 最低: 1.36225                 | 最高: 1.36622                 |
| USDCHF-                      | 0.91 <b>30</b> 4            | 0.91 <b>32</b> <sup>3</sup> |
| 點差: 19                       | 最低: 0.91016                 | 最高: 0.91336                 |
| USDJPY-                      | 156. <b>44</b> <sup>8</sup> | 156. <b>47</b> <sup>3</sup> |
|                              |                             |                             |

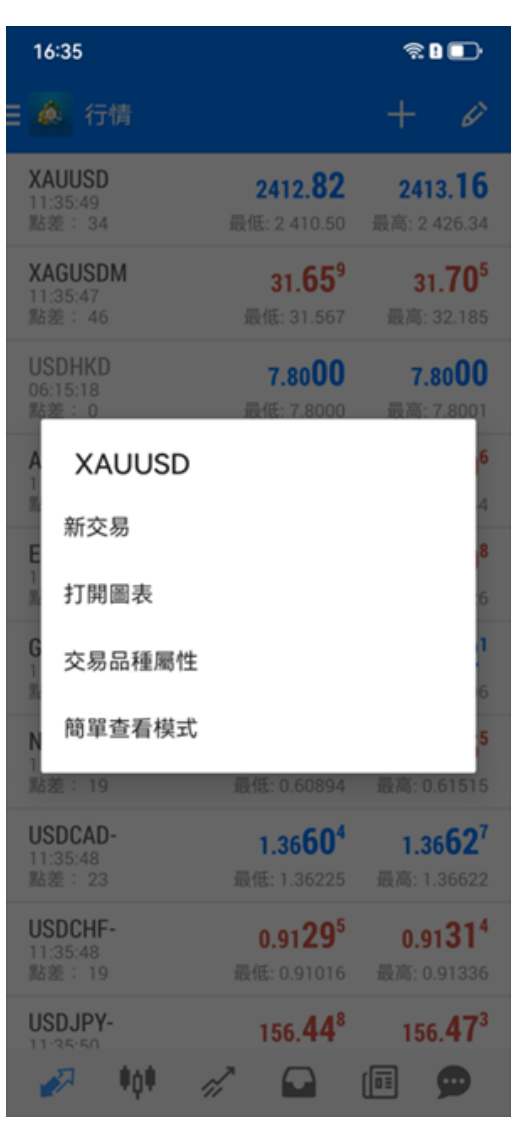

初始版面不会列出所有交易产品,要添加交易品种, 请点击行情介面右上角的"+"。

| 16:34                        |                                | ≈∎ <b>⊡</b>                    | 16:36               | <u> </u> |  |
|------------------------------|--------------------------------|--------------------------------|---------------------|----------|--|
| 🛛 🙇 行情                       |                                | + 🖉                            | 〈 💩 添加交易品種          |          |  |
| XAUUSD<br>11:34:48<br>點差: 38 | <b>2412.19</b><br>最低: 2 410.50 | <b>2412.57</b><br>最高: 2 426.34 | Q 尋找交易品種            |          |  |
| XAGUSDM<br>11:34:48          | 31. <b>62</b> 9                | 31. <b>67</b> 7                | 🗁 Energy 🔶          | 天然气      |  |
| 點差: 48                       | 最低: 31.567                     | 最高: 32.185                     | 📄 Forex Minor 🛛 🔶 🗕 | 外汇       |  |
| USDHKD<br>06:15:18<br>點差: 0  | <b>7.8000</b><br>最低: 7.8000    | <b>7.8000</b><br>最高: 7.8001    | 🗁 US Stock 🔶        | 美股指数     |  |
| AUDUSD-<br>11:34:48          | 0.66 <b>57</b> <sup>6</sup>    | 0.66 <b>59</b> <sup>4</sup>    | Oil 🔶               | 原油       |  |
| 脑差: 18                       | 1股18: 0.66521                  | 取尚: 0.66844                    | 📄 Index 🛛 🔶 🔶       | 差价合约     |  |
| EURUSD-<br>11:34:48          | 1.08 <b>47</b> <sup>8</sup>    | 1.08 <b>49</b> 4               |                     |          |  |
| 點差: 16                       | 最低: 1.08452                    | 最高: 1.08626                    | CNH                 | 外汇       |  |
| GBPUSD-                      | 1.27 <b>29</b> 6               | 1.27 <b>31</b> 3               |                     |          |  |
| 點差: 17                       | 最低: 1.27033                    | 最高: 1.27606                    |                     |          |  |
| NZDUSD-                      | 0.61 <b>13</b> 5               | 0.61154                        |                     |          |  |
| 11:34:48<br>點差: 19           | 最低: 0.60894                    | 最高: 0.61515                    |                     |          |  |
| USDCAD-                      | 1.26608                        | 1.26632                        |                     |          |  |
| 11:34:49<br>點差: 24           | 最低: 1.36225                    | 最高: 1.36622                    |                     |          |  |
| USDCHE-                      | o or 20 <sup>4</sup>           | 0.01203                        |                     |          |  |
| 11:34:48<br>點差: 19           | U.913U<br>最低: 0.91016          | U.913Z<br>最高: 0.91336          |                     |          |  |
| USDJPY-                      | 156. <b>44</b> <sup>8</sup>    | 156. <b>47</b> <sup>3</sup>    |                     |          |  |
| 🚀 🕴                          | <i>n</i> 🖸                     | <b>•</b>                       |                     |          |  |

点击行情介面右上角的铅笔按钮,进入到商品编辑页面。 按住商品左侧的"三"上下移动, 可编辑商品显示的顺序位置。 勾选商品后,点击右上角的删除按钮,删除商品。 点击编辑按钮回 到行情页面。

. Ši ...

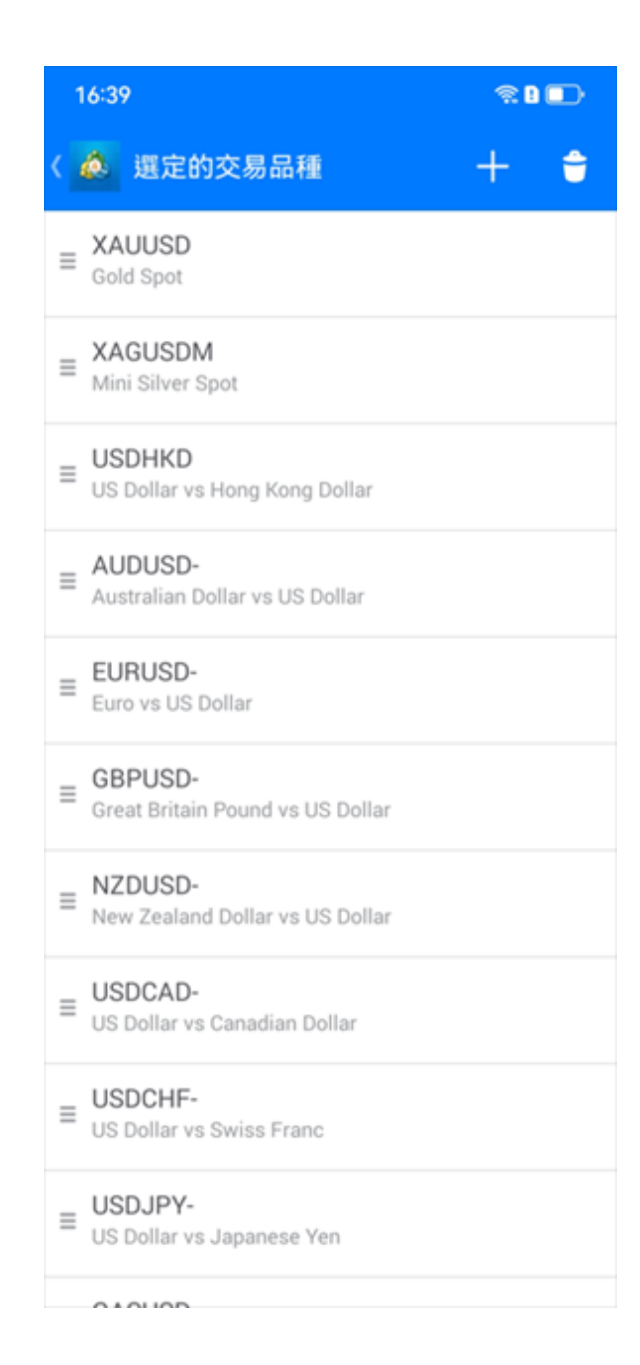

#### 也可同时设定增加(+)或减少(-)手数, 设定止损、止赢价格和限价买入价,最少为0.01手

Ai .

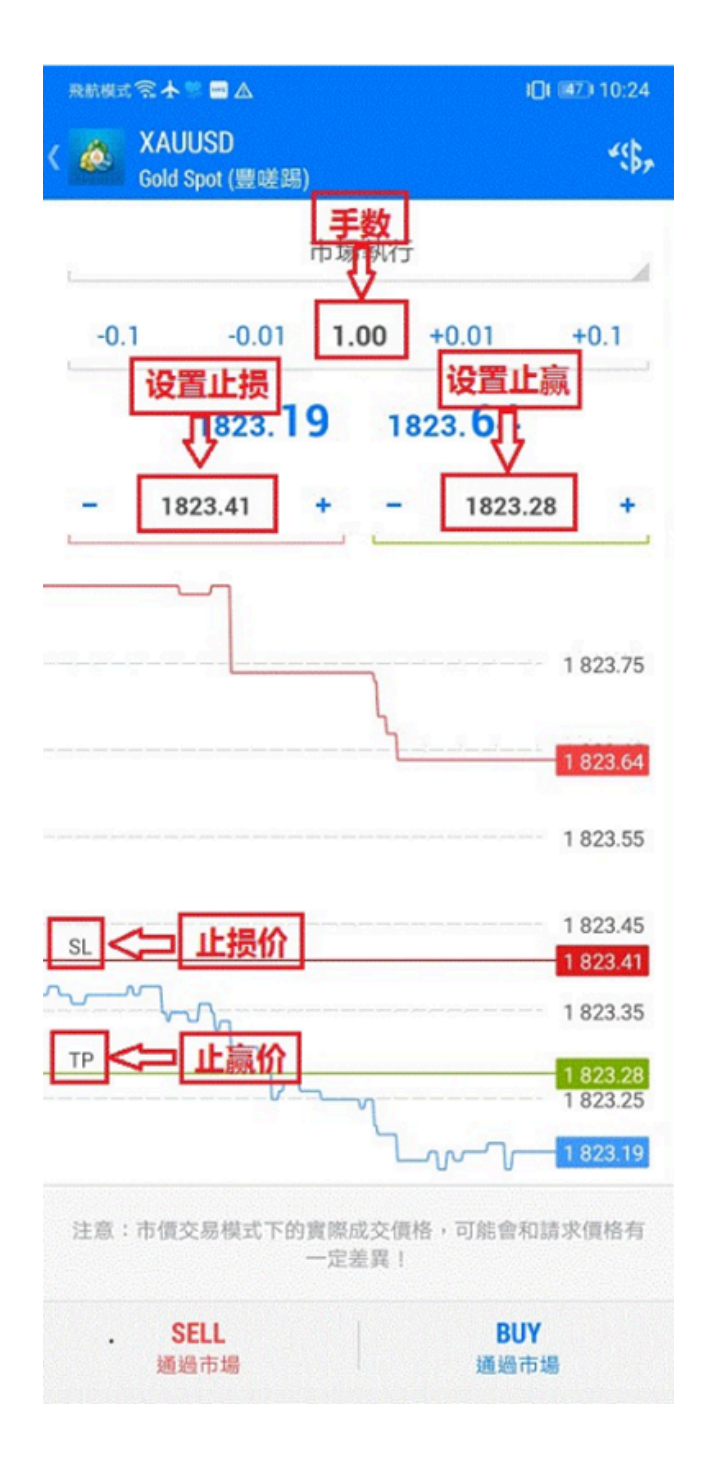

图表

点击功能表列的"图表"图示,将 进入到图表页面。您可放大或缩 小图表,也可通过水准滑动查看 历史价格。 视窗顶部的子工具 列,功能如下:

1.**分析时段**: 可选择不同的分析时 段( M1 、 M5 、 M15 、 M30 、 H1、H4、D1、W1、MN)。

2.**十字准线:**查看某个点位元的 详细资讯。

3.指标:添加技术指标。

4.物件:点击添加物件。

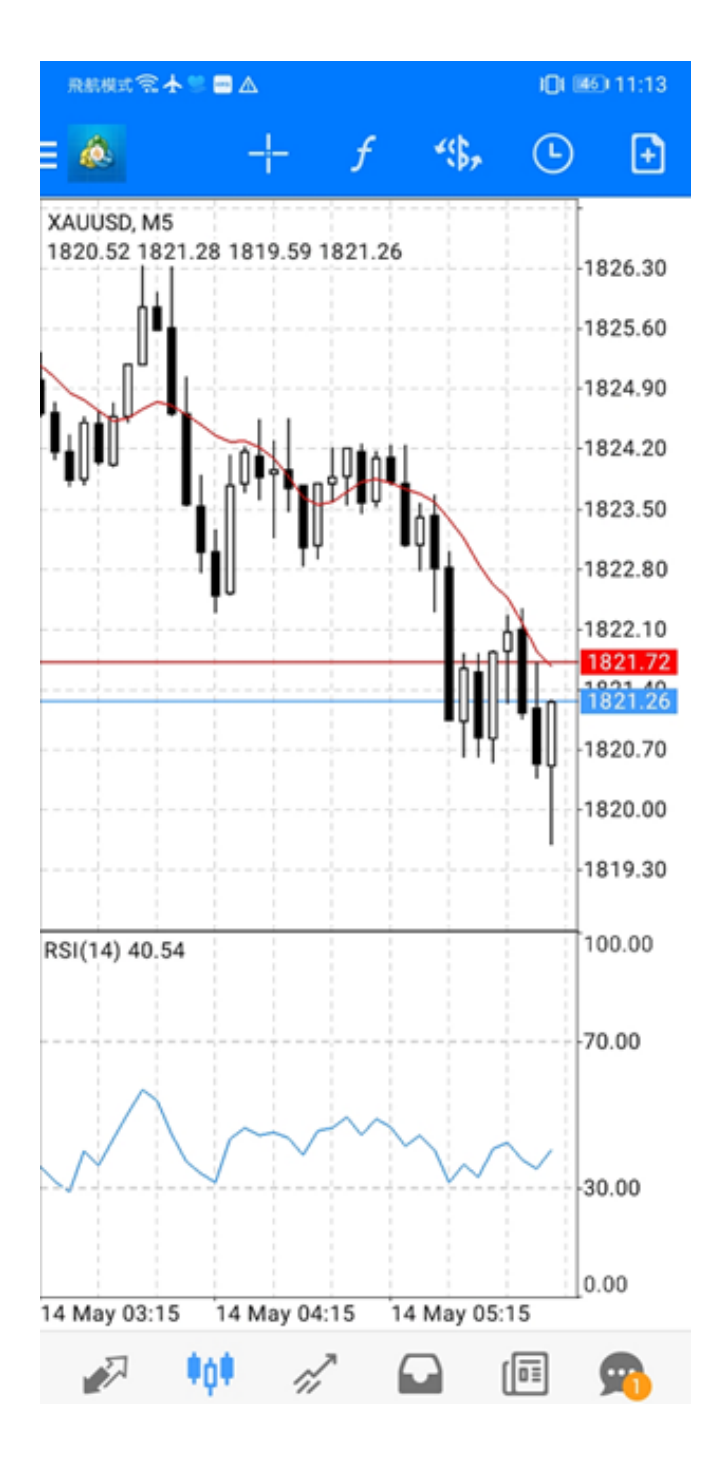

交易

ŧġŧ

1

点击功能表列的"交易"图示,将进入到交易页面。 页面上方显示账户 资讯,下方显示未平仓的交易订单。

1 B g

| 飛航模式 🛜 🛧 🥃 🚍 🛆                                 | i <b>[</b> ]i 💷 11:35                                      | 飛航機式 衮 🛧 🦉 🛙                                   | ∎ ▲            |        | 101 143                                | 11:36                                     |
|------------------------------------------------|------------------------------------------------------------|------------------------------------------------|----------------|--------|----------------------------------------|-------------------------------------------|
| ☰ <mark>極</mark> 交易<br>-52.00 USD              | ↓↑ 💽                                                       | ≡ 🚵 <sup>交易</sup><br>-54.00                    | USD            |        | ¢↑                                     | Ð                                         |
| 結餘:<br>净值:<br>可用預付款:<br>預付款比率(%):<br>預付款:      | 50 000.00<br>49 948.00<br>48 125.15<br>2740.10<br>1 822.85 | 結餘:<br>净值:<br>可用預付款:<br>預付款比率(%)<br>預付款:       | ):             |        | 50 00<br>49 94<br>48 13<br>274<br>1 83 | 00.00<br>46.00<br>23.15<br>40.00<br>22.85 |
| 價位                                             |                                                            | 價位                                             |                |        |                                        |                                           |
| <b>XAUUSD, buy 1.00</b><br>1 822.85 → 1 822.33 | -52.00                                                     | <b>XAUUSD, buy</b><br>1 822.85 $\rightarrow$ 1 | 1.00<br>822.31 |        | -                                      | 54.00                                     |
|                                                |                                                            | 2021.05.14 06:35                               |                |        |                                        |                                           |
|                                                |                                                            | S/L:                                           |                | 庫存費:   |                                        | 0.00                                      |
|                                                |                                                            | T/P:                                           | -              | 稅費:    |                                        | 0.00                                      |
|                                                |                                                            | ID:                                            | 21200152       | 工(空港)· |                                        |                                           |

2

(Fil

₿Ċ₿

[1]

#### 在交易页面,长按交易订单,弹出如下视窗。 可选择对该订单进行平 仓、修改订单、新订单或图表。

| 飛航模式 🗟 🛧 💙 🔤 🛆                           | i <b>]</b> i 💷 11:38 |   |  |  |
|------------------------------------------|----------------------|---|--|--|
| ☰ <mark>蒸</mark> 交易<br>-53.00 USD        | ↓↑ 🕒                 |   |  |  |
| 結餘: ···································· | <b>50 000.00</b>     | ) |  |  |
| 可用預付款:                                   | 48 124.15            | 5 |  |  |
| 預付款比率(%):                                | 2740.05              | 5 |  |  |
| 預付款:                                     | 1 822.85             |   |  |  |
| 價位                                       |                      |   |  |  |
| XAUUSD, buy                              | 0                    |   |  |  |
| 下 平倉                                     | )(<br>)(             |   |  |  |
| 新訂單                                      |                      |   |  |  |
| 修改訂單                                     |                      |   |  |  |
| 圖表                                       |                      |   |  |  |
|                                          |                      |   |  |  |
| 🔊 🗰 🖉 🖬                                  | <b>•</b>             |   |  |  |

点击页面的右上角进入到新订单视窗。 点击"\$"您可选择交易商品。 点击"市场执行",您可切换订单类型。

订单类型包括即时执行、买入限价、 卖出限价、
买入止损、卖出止损。

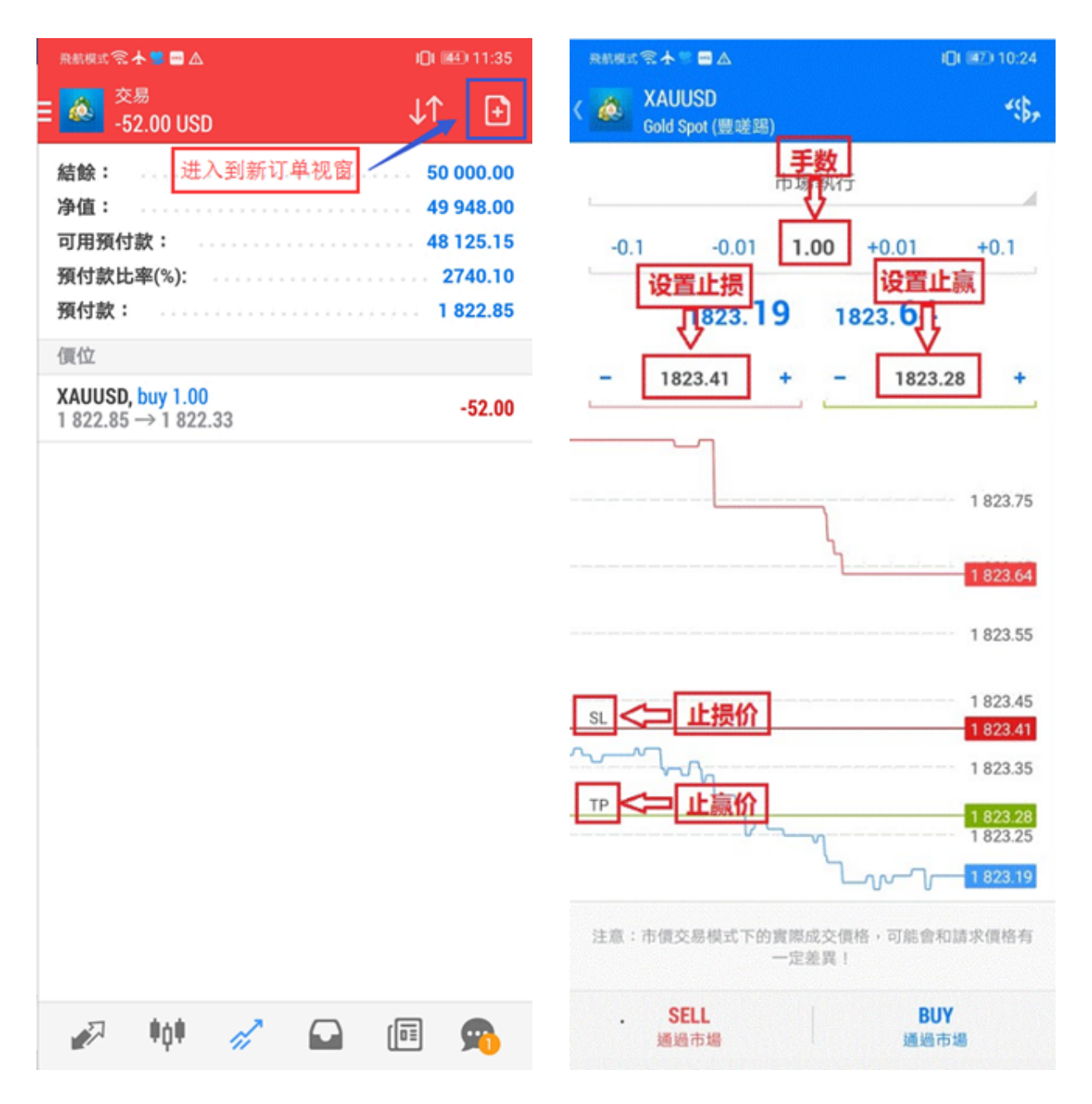

#### 历史

点击功能表列的"历史"图示, 可按今天、上一周、上个月、最近三个月、 自订周期 查看交易历史订单。

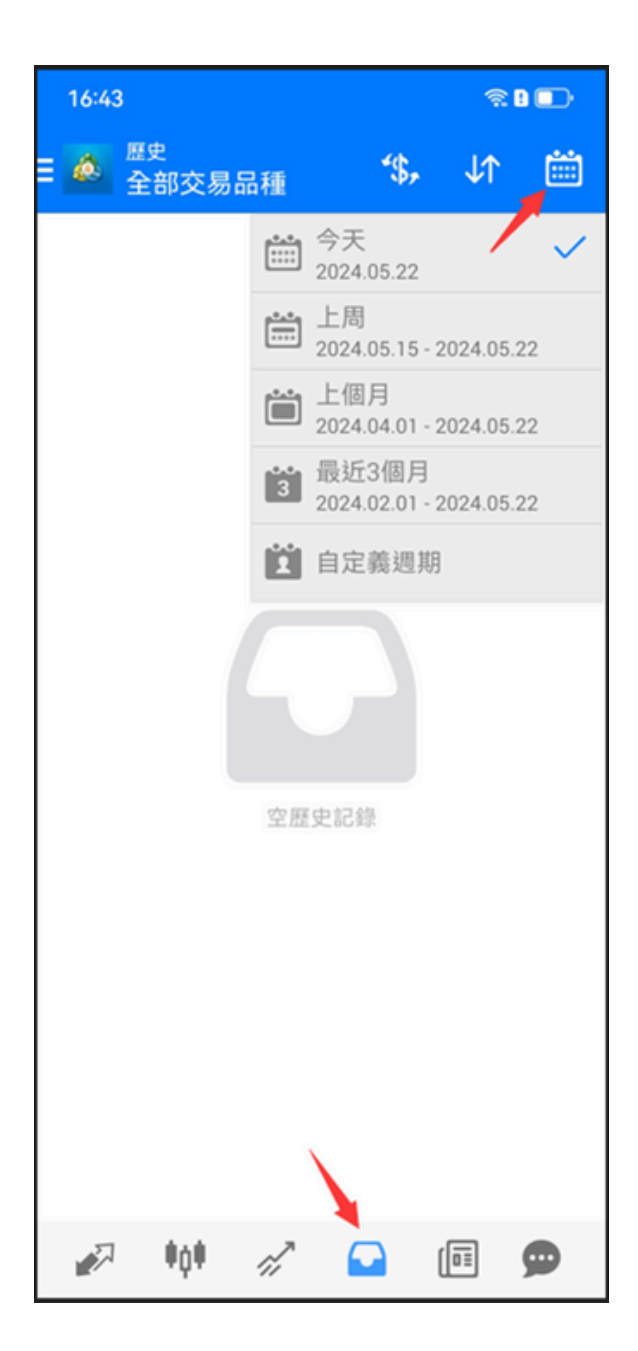